## Services Guide

Aastra 6755i, 6757i and 6757iCT

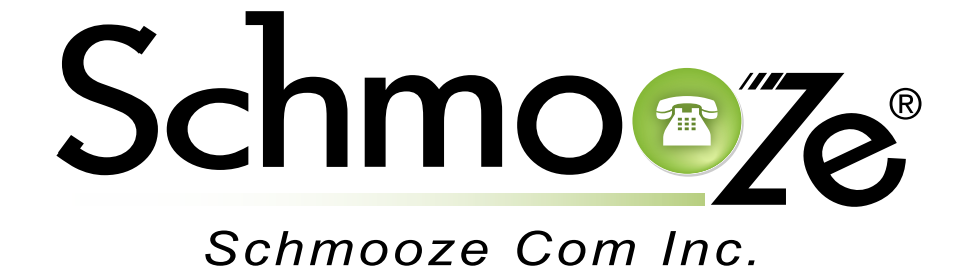

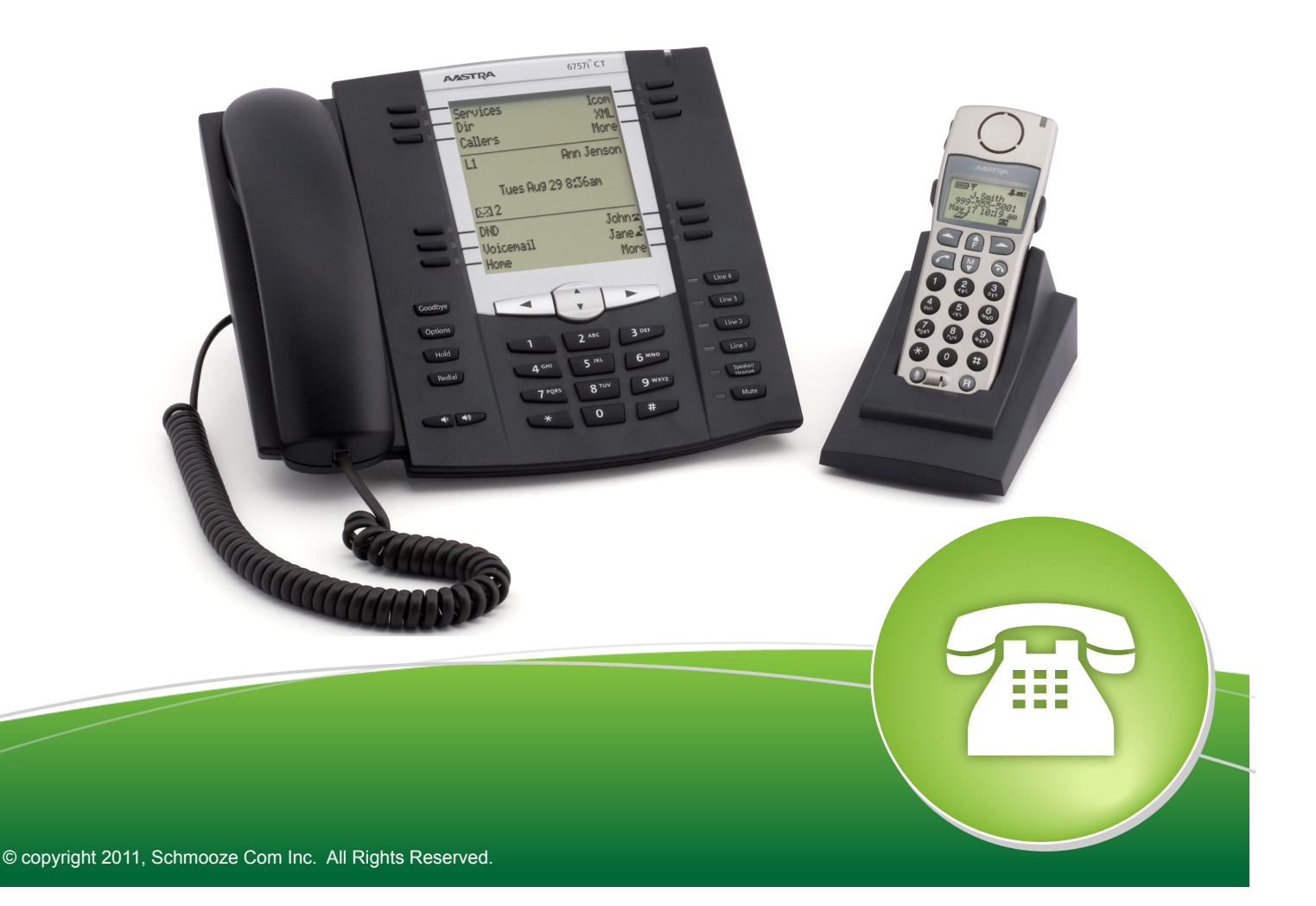

The Services Application will allow you to go to all Applications that have been created for your phone model without having to setup a dedicated button for applications that might not be used often. Think of it as an app store that lets you access all apps.

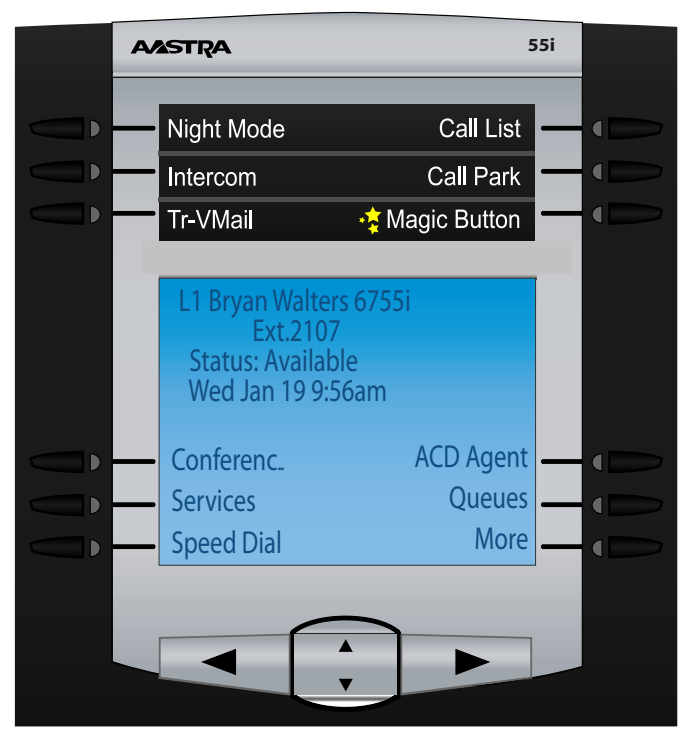

Pressing the Services button should give you a screen like below.

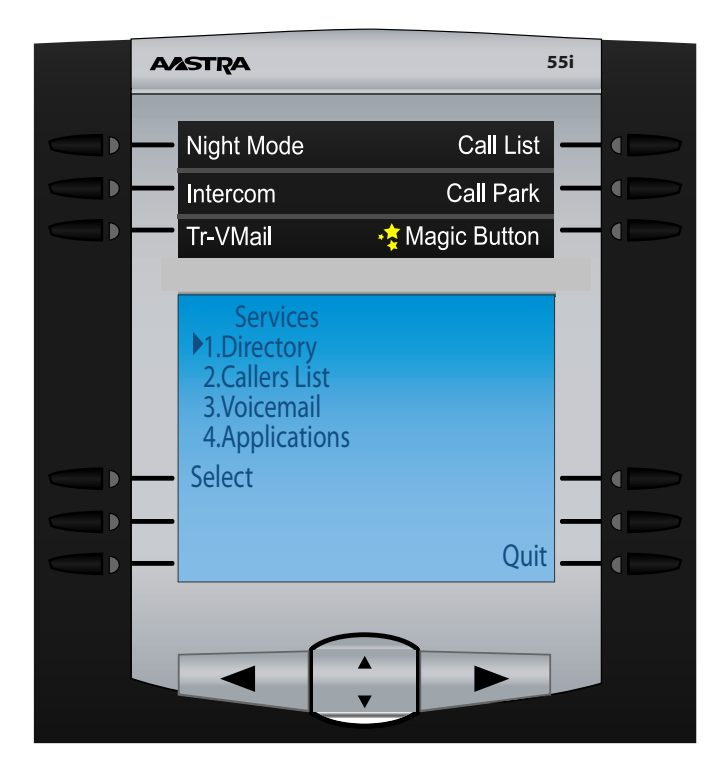

Press the down arrow key to option 4 which is Applications and press the Select Key. You can now use the up/down arrow keys to go through the whole list of apps, press the select key to access a highlighted application.

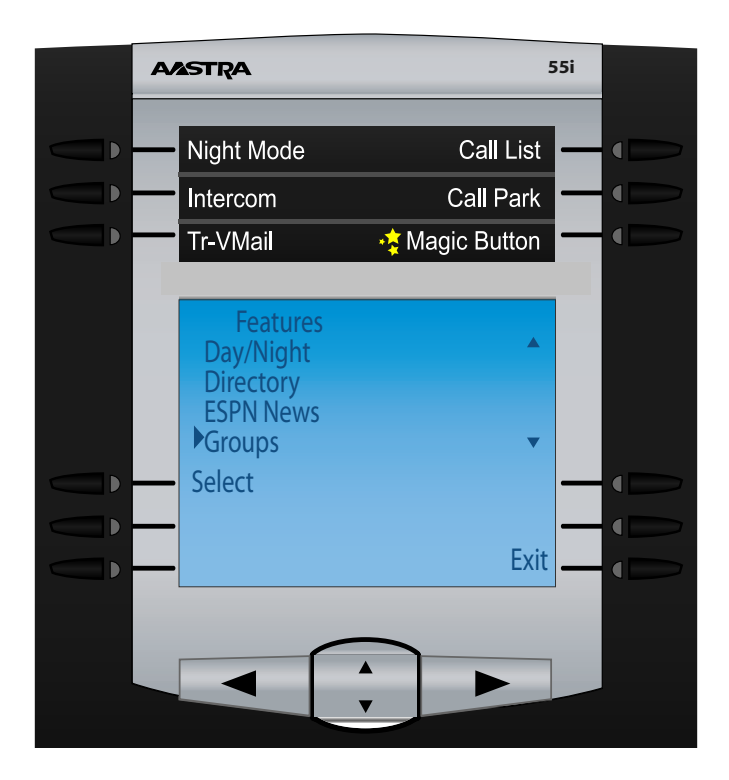

Press the exit key to return to the phones main screen

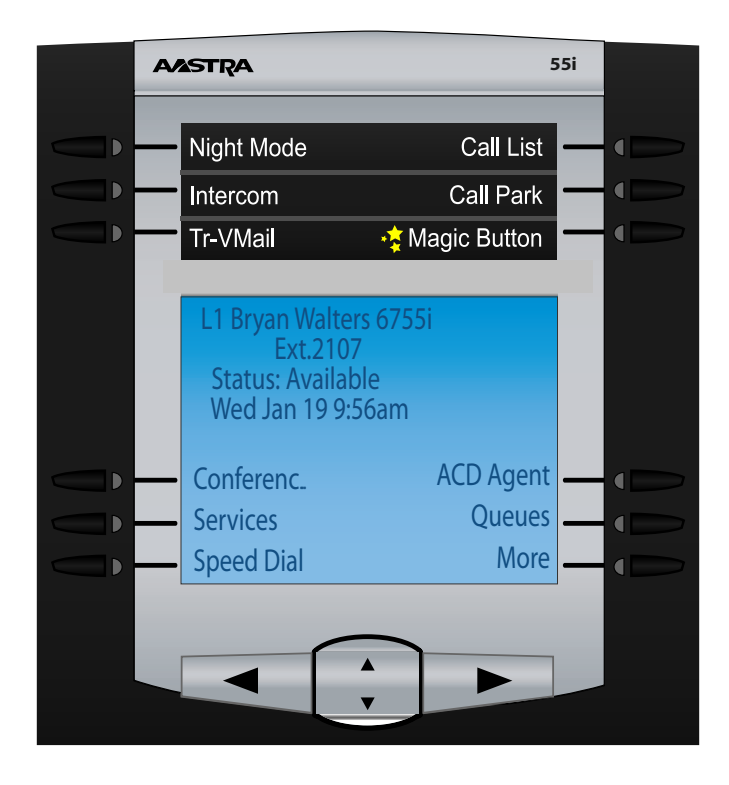